## 星展銀行<mark>X</mark>DBS

親愛的客戶:

為讓你順利於 Windows Vista<sup>™</sup>內使用我們嶄新的<u>星展網上外匯買賣平台</u>,請將手提電腦作以下設定:

## (1) 伺服器憑證

進入"微軟網頁瀏覽器(Internet Explorer)" => "工具" => "網際網路選項" => "進階" 請停用 "檢查伺服器憑證是否被撤銷"

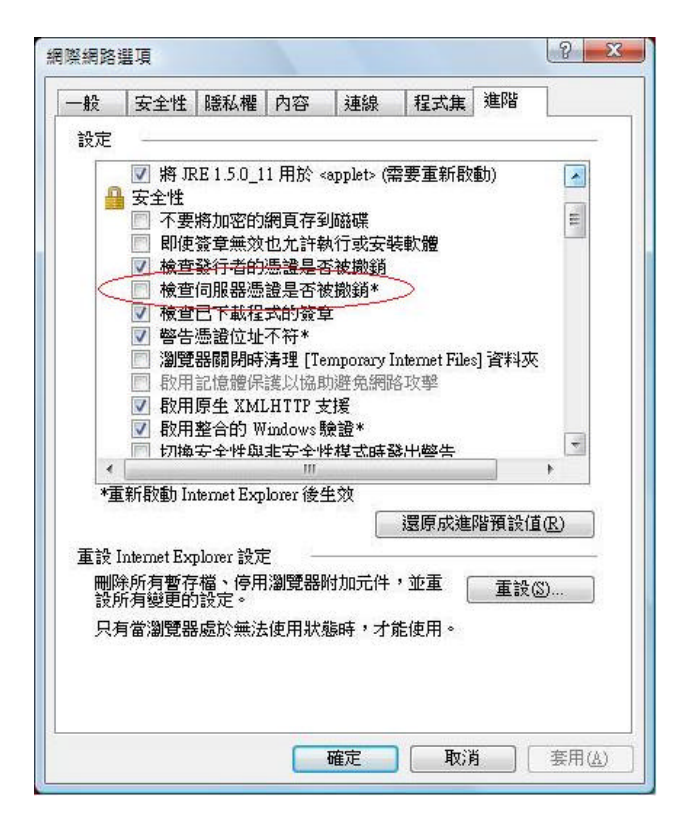

(2) 安全性設定

進入"微軟網頁瀏覽器(Internet Explorer)" => "工具" => "網際網路選項" => "安全性" 請同時於"網際網路"、"近端內部網路"及"信任的網站"內停用 "啟用受保護模式"的設定

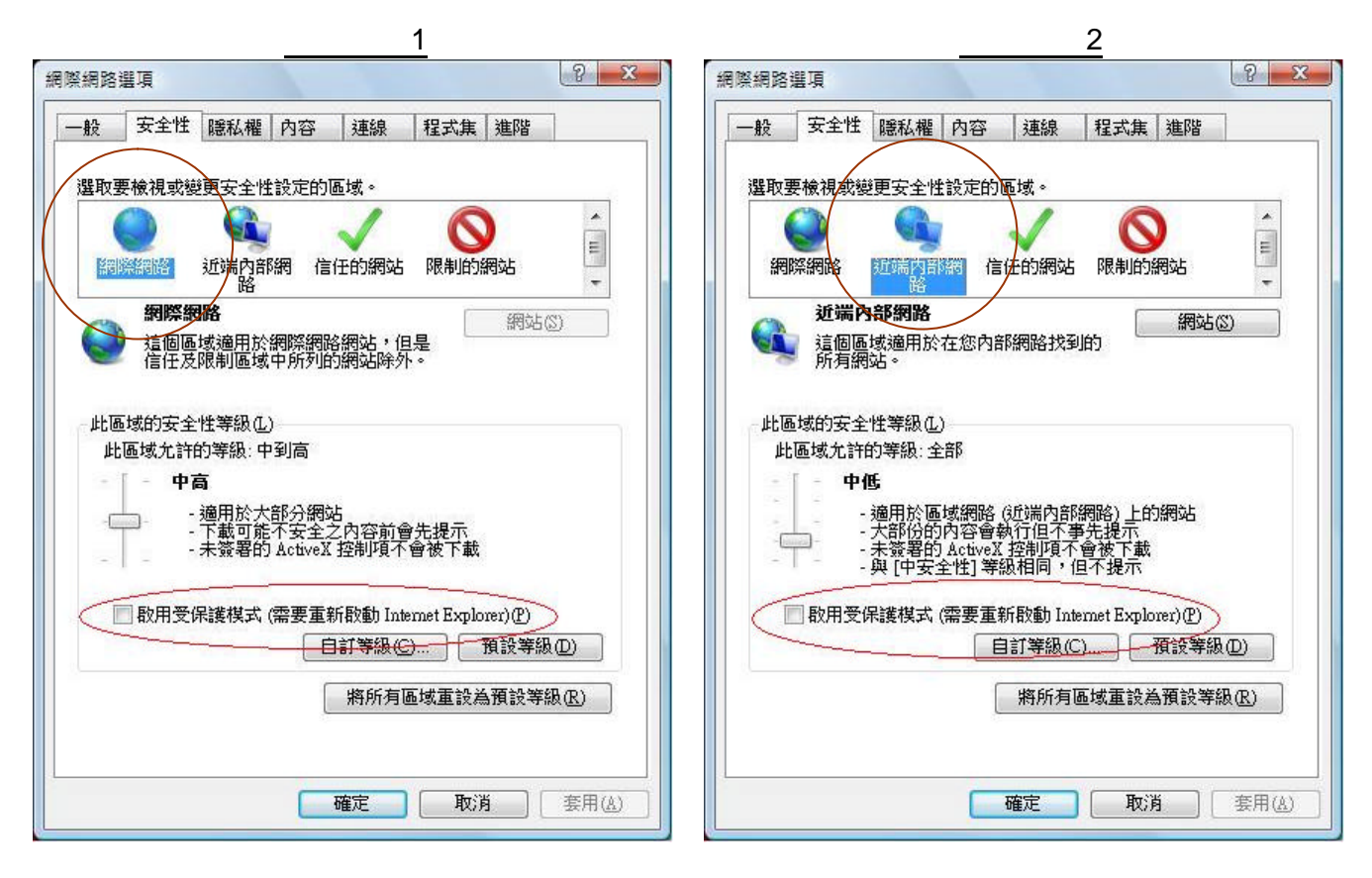

2 3 網際網路選項 一般 安全性 隱私權 內容 |連線 |程式集|進階 選取要檢視或變更安全性設定的區域。  $\square$ E 網際網路 近端内部網 信任的網站 限制的網站 -信任的網站 網站(S) 這個區域包含您相信不會損害電腦或資料的網站。 此區域的安全性等級(L) 此區域允許的等級:全部 ф - 下載可能不安全之內容前會先提示 - 未簽署的 ActiveX 控制項不會被下載 -\_\_\_\_\_ 啟用受保護模式 (需要重新啟動 Internet Explorer)(P) 自訂等級[[]... 預設等級[D] 將所有區域重設為預設等級(R) 確定 取消 套用(丛)

屏幕樣本3

## (3) 繁體/簡體中文顯示(選擇性)

如欲以繁體 / 簡體中文顯示 , 請將"地區及語言選項"之"格式"及"系統管理"設定為"中文(香港特別行政 區)" 作繁體中文顯示或"中文(中國)"作簡體中文顯示。

## **繁體中文**:

*簡體中文*:

於桌面按"開始" => "設定" => "控制台" => "地區 及語言選項" => "格式" => 請選擇 "中文(香港特 別行政區)" 於桌面按"開始" => "設定" => "控制台" => "地區 及語言選項" => "格式" => 請選擇 "中文(中國)"

| 收式 户中                                  |                                  |                                            |       |
|----------------------------------------|----------------------------------|--------------------------------------------|-------|
| R*A []773                              | 5                                | _                                          |       |
| 若要變更電<br>個項目。                          | 腦顯示數字、貨幣、日期及時間的方式,請從 [格式] 薄單中選取一 | 若要變更電腦顯示數字、貨幣、日期及時間的方式,請從 [格式] 清單中<br>個項目。 | □選取一  |
| 目前格式(C                                 | ):                               | 目前格式([]):                                  |       |
| 中文 (香港                                 | 特別行政區) 🔹                         | (中文(中國)                                    | •     |
| -                                      |                                  |                                            |       |
| 下列是使用                                  | 此格式時,資料如何顯示的範例:                  | 下列是使用此格式時,資料如何顯示的範例:                       |       |
| 數字:                                    | 123,456,789.00                   | 數字: 123,456,789.00                         |       |
| 貨幣:                                    | HK\$123,456,789.00               | 貨幣: ¥123,456,789.00                        |       |
| 時間:                                    | 18:27:15                         | 時間: 18:30:30                               |       |
| 簡短日期:                                  | 12/3/2007                        | 簡短日期: 2007/3/12                            |       |
| 完整日期:                                  | 2007年3月12日                       | 完整日期: 2007年3月12日                           |       |
|                                        | 自訂這個格式(U)                        | 目訂這個格式(U)                                  | l]    |
| 如需其他格式、鏈盤及工具,請前往 <u>Microsoft 網站</u> 。 |                                  | 如需其他格式、鍵盤及工具,請前往 <u>Microsoft 網站</u> 。     |       |
|                                        | 確定 取消 套用(鱼)                      |                                            | 查田(4) |

當你成功作以上設定後,便可使用全新星展網上外匯買賣平台特設的「1-Click 鎖定價位」功能,並可直 接以即時報價落盤,「3-click 成交」。同時,外匯買賣平台的版面設計參照專業的買賣系統,讓倉盤回 報與市場匯價同步更新,投資狀況一目了然。我們更提供全面的增值服務,包括即時新聞資訊、圖表分 析工具、短訊到價提示等,時刻讓你緊貼匯市前沿。

如使用網上外匯買賣平台時有任何疑問,請致電外匯買賣服務熱線 2833 0883。

星展銀行(香港)有限公司 2007年3月

風險披露聲明:

槓桿式外匯買賣的虧損風險可以很大,你所蒙受的虧損可能超過你的最初保證金款額,即使你已定下備用買賣指示,例如「止 蝕」或「限價」買賣指示,亦未必可以將虧損局限於你原先設想的數額,市場情況可能使這些買賣指示無法執行,你可能被要 求在接到通知後必須立即存入額外保證金款額。如你未能在所訂的時間內提供所需款額,你的未平倉合約可能會被結束,你將 要為你的戶口所出現的任何逆差負責。因此,你在作出任何認購前,應細閱「外匯買賣服務」之條款及細則,並應慎重考慮該 項目是否適合你的財務狀況以及投資目標,以及在進行買賣前咨詢獨立的財務意見。 ..../3